# Time/Noto®

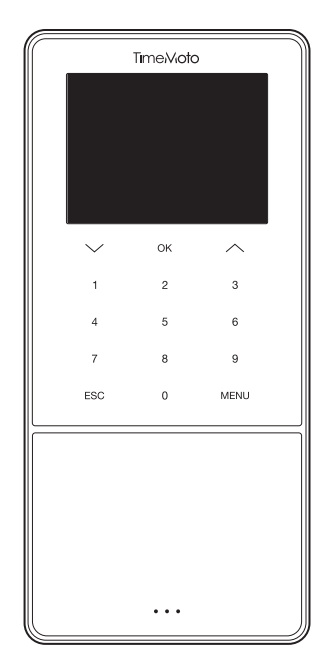

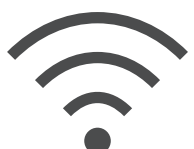

## RECUPERACIÓN DE WI-FI

ENGLISH | ESPAÑOL | FRANÇAIS | DEUTSCH | ITALIANO | PORTUGUÊS | NEDERLANDS POLSKI | SLOVAK | ČESKÝ | MAGYAR | SVENSKA | DANSK | SUOMI | 繁體中文

TIMEMOTO SERIE TM-600 Y TM-800 CON SOFTWARE TIMEMOTO PARA PC PARA GESTIÓN DE HORARIOS Y PRESENCIA Estas instrucciones ayudarán a resolver los problemas de conectividad Wi-Fi una vez que el terminal haya sido configurado usando la Guía de instalación rápida.

Los problemas de conectividad Wi-Fi pueden estar causados por lo siguiente:

- 1. Durante la configuración del usuario accidentalmente introduce una contraseña Wi-Fi incorrecta
- 2. Durante la configuración del usuario accidentalmente introduce un nombre Wi-Fi incorrecto

Estos ajustes deben cambiarse en el terminal. Las siguientes instrucciones le guiarán por los pasos necesarios para resolver esto.

#### A. OPERACIONES EN EL TERMINAL PARA INTRODUCIR LOS AJUSTES DE RED:

Para cambiar los ajustes Wi-Fi, vaya a **[System Setting]** en el **[Main Menu]** del terminal. Siga los siguientes pasos:

- 1. Pulse [Menu]
- 2. Vaya a [System Settings] usando la tecla [down arrow]

| Menú principal        |  |  |
|-----------------------|--|--|
| Gestión de usuario    |  |  |
| Gestión de datos      |  |  |
| Gestión de proyecto   |  |  |
| Gestión de USB        |  |  |
| Ajustes del sistema   |  |  |
| Estado de la conexión |  |  |

Pulse [OK] para entrar en el menú [System Settings]

3. [Communication] se selecciona automáticamente en la parte superior de la lista:

| Ajustes del sistema |  |  |
|---------------------|--|--|
| Comunicación        |  |  |
| Personalizar        |  |  |
| Fecha hora          |  |  |
| Asistencia          |  |  |
| Huella              |  |  |
| Tiempo de trabajo   |  |  |

Pulse [OK] para entrar en el menú [Communication].

4. [Network] se selecciona automáticamente en la parte superior de la lista:

| Communication |  |  |
|---------------|--|--|
| Red           |  |  |
| Conexión PC   |  |  |
| ADMS          |  |  |
|               |  |  |
|               |  |  |
|               |  |  |
|               |  |  |

Pulse [OK] para entrar en el menú [Network] para ver los ajustes de conexión Wi-Fi y el estado.

#### **B. MENÚ DE RED:**

Ha llegado a la sección para resolver el problema de conexión de red.

1. El terminal no está conectado a la red Wi-Fi:

| Ethernet     |                        |  |  |
|--------------|------------------------|--|--|
| Ethernet     |                        |  |  |
| WIFI         |                        |  |  |
| safescan     | Fuera del rango de red |  |  |
| Dirección IP | 0.0.0.0                |  |  |
| RenD         | ([1-                   |  |  |
| safescan     | ([1-                   |  |  |

Ejemplo:

Safescan: el nombre de la red Wi-Fi introducido durante la instalación del terminal. No está en el alcance de la red: indica que el terminal no está conectado.

#### 2. Solución:

Utilice la tecla [down arrow] para desplazarse por la lista de redes disponibles, encontradas por el terminal, y seleccione la red a la que se desea conectar

Pulse [OK] para confirmar la selección

Se le pedirá que introduzca la contraseña; consulte la sección C para obtener ayuda sobre cómo introducir la contraseña.

3. Su red Wi-Fi no aparece en la lista:

Si es una red oculta, vaya a la parte inferior de la lista y seleccione [add Wi-Fi network]

- a. SSID: Complete el nombre del SSID oculto
- b. Modo de red: complete el modo (quizá necesite ponerse en contacto con su departamento TI)
- c. Modo de autenticación: complete el modo de autenticación (quizá necesite ponerse en contacto con su departamento de informática)

#### ESPAÑOL C. ¿CÓMO ESCRIBIR SU CONTRASEÑA?

1. Pulse [Menu] para cambiar entre los métodos de entrada (letras/números/símbolos).

Para introducir números pulse [Menu] hasta que vea la siguiente pantalla:

| gestión |                           |  |  |
|---------|---------------------------|--|--|
|         | Seguridad: WPAPSK/WPA2PSK |  |  |
|         | Nivel de señal: Medio     |  |  |
|         | Contraseña                |  |  |
|         |                           |  |  |
|         |                           |  |  |
| [123]   |                           |  |  |

Para introducir letras pulse [Menu] hasta que vea la siguiente pantalla:

| gestión                                                                     |  |
|-----------------------------------------------------------------------------|--|
| Seguridad: WPAPSK/WPA2PSK                                                   |  |
| Nivel de señal: Medio                                                       |  |
| Contraseña                                                                  |  |
|                                                                             |  |
|                                                                             |  |
| 1:Minúsculas 2:ABC 3:DEF 4:GHI 5:JKL<br>6:MNO 7:PQRS 8:TUV 9:WXYZ 0:Espacio |  |

Pulse [1] para cambiar a minúsculas

Pulse [0] para añadir un espacio

La contraseña puede crearse usando el método de entrada "T9".

Por ejemplo, al introducir una "H" pulse el nº 4 dos veces para ver la "H" que se pondrá en verde tras lo cual la "H" se mostrará en la contraseña.

| gestión                                                                     |  |
|-----------------------------------------------------------------------------|--|
| Seguridad: WPAPSK/WPA2PSK                                                   |  |
| Nivel de señal: Medio                                                       |  |
| Contraseña                                                                  |  |
|                                                                             |  |
|                                                                             |  |
| 1:Minúsculas 2:ABC 3:DEF 4:GHI 5:JKL<br>6:MNO 7:PQRS 8:TUV 9:WXYZ 0:Espacio |  |

Continúe introduciendo su contraseña y pulse [arrow-up] para eliminar una entrada errónea.

### D. VERIFICAR LA CONEXIÓN DEL DISPOSITIVO

Tras unos segundos, su terminal se conectará a la red Wi-Fi.

El menú de la red se actualizará y el terminal conectado aparecerá como:

| Ethernet       |                |  |  |
|----------------|----------------|--|--|
| Ethernet       |                |  |  |
| WIFI           | M              |  |  |
| gestión        | Conectado      |  |  |
| Dirección IP   | 192.168.68.121 |  |  |
| Safescan_Guest | ((1-           |  |  |
| Safescan       | ([1-           |  |  |

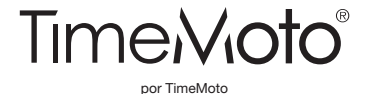

Safescan® y TimeMoto® son marcas registradas de Solid Control Holding B.V. Ninguna información podrá ser reproducida de forma alguna, por impresión, copia o de ninguna otra forma sin el permiso previo por escrito de Solid Control Holding B.V. Solid Control Holding B.V. se reserva todos los derechos intelectuales e industriales como sus patentes, marcas comerciales, diseño, fabricación, reproducción, derechos de uso y ventas. TimeMoto - PO Box 7067 - 2701 AB Zoetermeer - NL. © 2017 TimeMoto®. Todos los derechos reservados www.TimeMoto.com. 1801

www.TimeMoto.com | info@TimeMoto.com